# **Deutschland-Ticket**

So funktioniert die Zustimmung zur Preisanpassung, wenn Sie noch nicht bei Abo-Online registriert sind. Gehen Sie auf die Seite <u>abo-antrag.de/preisabstimmung</u> und klicken Sie im zweiten Anstrich auf "hier", falls Sie noch nicht registriert sind.

#### S Bahn Berlin DB Preisanpassung Deutschland-Ticket Ø und Deutschland-Ticket Job: Zustimmung ist erforderlich Wenn Sie bereits registriert sind, loggen Sie sich bitte **hier** ein. > Falls Sie noch nicht registriert sind, klicken Sie bitte **hier**. Cookie-Einstellungen | AGB | Datenschutz Impressum © 2024 S-Bahn Berlin

Bitte tragen Sie hier Ihre Vertragsdaten, die letzten 5 Ziffern Ihrer IBAN und Ihre E-Mail-Adresse ein.

Klicken Sie danach auf "zur Preisabstimmung"

| S Bahn Berlin                                                                           | DB                     |
|-----------------------------------------------------------------------------------------|------------------------|
| Preisanpassung Deutschland<br>und Deutschland-Ticket Job:<br>Zustimmung ist erforderlic | l-Ticket<br>: <b>h</b> |
| Bitte geben Sie zur Identifikation folg<br>Daten ein:                                   | ende                   |
| Vertragsnummer*:                                                                        |                        |
| z.B. 4300000                                                                            | Ø                      |
| Die letzten 5 Ziffern Ihrer IBAN*:                                                      |                        |
|                                                                                         |                        |
| E-Mail-Adresse*:                                                                        |                        |
|                                                                                         |                        |
| E-Mail-Adresse bestätigen*:                                                             |                        |
|                                                                                         |                        |
|                                                                                         |                        |
| Die mit * gekennzeichneten Felder sind Pflichtfelder.                                   |                        |
|                                                                                         |                        |
| zur Preisabstimmung                                                                     |                        |

#### Zustimmung (Teil 1)

#### Klicken Sie auf auf "Ja, ich stimme zu" und danach auf "Preisabstimmung senden".

S Bahn Berlin

R

Preisanpassung Deutschland-Ticket und Deutschland-Ticket Job: Zustimmung ist erforderlich

DB

Der Preis des Deutschland-Tickets erhöht sich ab dem 01.01.2025 von 49 Euro auf 58 Euro, bzw. für das Deutschland-Ticket Job auf 55,10 Euro. Wenn Sie Ihr Abonnement zu den geänderten Tarifbedingungen fortsetzen wollen, benötigen wir bis zum 30. November 2024 Ihre Zustimmung.

#### 🔘 Ja, ich stimme zu

Ich stimme der Fortführung des Abo Vertrags unter den veränderten Tarifbedingungen ab 01.01.2025 zu. Es wird eine E-Mail mit der Bestätigung über die Abo Fortsetzung an Ihre im Abo hinterlegte E-Mail-Adresse gesendet. Ihre E-Mail-Adresse können Sie in Abo-Online unter "Abonnement verwalten -> Anzeigen & Ändern" überprüfen und bei Bedarf aktualisieren.

Selbstverständlich können Sie Ihr Abo auch nach der Zustimmung weiterhin entsprechend den Tarifbedingungen bis zum 10. eines Monats mit Wirkung zum Monatsende unter abo-antrag.de kündigen.

O Nein, ich lehne ab Ich lehne die Anpassung meines Vertrags ab und kündige zum 31.12.2024. S Bahn Berlin

Preisanpassung Deutschland-Ticket und Deutschland-Ticket Job: Zustimmung ist erforderlich

DB

Der Preis des Deutschland-Tickets erhöht sich ab dem 01.01.2025 von 49 Euro auf 58 Euro, bzw. für das Deutschland-Ticket Job auf 55,10 Euro. Wenn Sie Ihr Abonnement zu den geänderten Tarifbedingungen fortsetzen wollen, benötigen wir bis zum 30. November 2024 Ihre Zustimmung.

#### Ja, ich stimme zu

Ich stimme der Fortführung des Abo Vertrags unter den veränderten Tarifbedingungen ab 01.01.2025 zu. Es wird eine E-Mail mit der Bestätigung über die Abo Fortsetzung an Ihre im Abo hinterlegte E-Mail-Adresse gesendet. Ihre E-Mail-Adresse können Sie in Abo-Online unter "Abonnement verwalten -> Anzeigen & Ändern" überprüfen und bei Bedarf aktualisieren.

Selbstverständlich können Sie Ihr Abo auch nach der Zustimmung weiterhin entsprechend den Tarifbedingungen bis zum 10. eines Monats mit Wirkung zum Monatsende unter abo-antrag.de kündigen.

O Nein, ich lehne ab Ich lehne die Anpassung meines Vertrags ab und kündige zum 31.12.2024.

Preisabstimmung senden

### Zustimmung (Teil 2)

Die Preisabstimmung ist abgeschlossen. Eine Bestätigung wird angezeigt.

|                                                                                                    | Berlin                                                                                                    | DB |  |  |
|----------------------------------------------------------------------------------------------------|----------------------------------------------------------------------------------------------------|----|--|--|
|                                                                                                    |                                                                                                    |    |  |  |
| Preisar<br>und De<br><b>Zustin</b>                                                                                                    | npassung Deutschland-Ticke<br>eutschland-Ticket Job:<br>n <b>mung ist erforderlich</b>                                                                                                    | et |  |  |
| Vielen Dank für Ihre Rückmeldung!                                                                                                    |                                                                                                    |    |  |  |
| Sie haben der Pi                                                                                                    | reisanpassung zugestimmt!                                                                                                    | () |  |  |
| Ihr Abonnement<br>Januar 2025 best<br>Mail eine Eingang                                                                                                    | bleibt somit auch nach dem 1.<br>ehen. In Kürze erhalten Sie per E-<br>gsbestätigung.                                                                                                    |    |  |  |
| Danke, dass Sie u                                                                                                    | ins die Treue halten!                                                                                                    |    |  |  |
|                                                                                                    |                                                                                                    |    |  |  |
| Ihr Team des Abo                                                                                                    | o-Centers der S-Bann Berlin GmbH                                                                                                    |    |  |  |
| Ihr Team des Abo<br>5-Bahn Berlin G<br>Abo-Center<br>Postfach 90 01<br>12401 Berlin<br>Kontakt Abonn                                                                                | mbH<br>ement                                                                                                    |    |  |  |
| Ihr Team des Abo<br>5-Bahn Berlin G<br>Abo-Center<br>Postfach 90 01<br>12401 Berlin<br>Kontakt Abonn<br>Telefon:                                                                    | mbH<br>030 297 - 43555                                                                                                    |    |  |  |
| Ihr Team des Abo<br>S-Bahn Berlin G<br>Abo-Center<br>Postfach 90 01 1<br>12401 Berlin<br>Kontakt Abonn<br>Telefon:<br>E-Mail:                                                       | mbH<br>as a constant of the second second secon |    |  |  |
| Ihr Team des Abo<br>S-Bahn Berlin G<br>Abo-Center<br>Postfach 90 01<br>12401 Berlin<br>Kontakt Abonn<br>Telefon:<br>E-Mail:<br>Internet:                                            | mbH<br>as a baba and a baba and a ba |    |  |  |
| Ihr Team des Abo<br>S-Bahn Berlin G<br>Abo-Center<br>Postfach 90 01<br>12401 Berlin<br>Kontakt Abonn<br>Telefon:<br>E-Mail:<br>Internet:<br>Kontakt Firmer                          | mbH<br>13<br>eement<br>030 297 - 43555<br>abo@sbahn.berlin<br>sbahn.berlin                                                                                                    |    |  |  |
| Ihr Team des Abo<br>S-Bahn Berlin G<br>Abo-Center<br>Postfach 90 01 .<br>12401 Berlin<br>Kontakt Abonn<br>Telefon:<br>E-Mail:<br>Internet:<br>Kontakt Firmer<br>Telefon:            | mbH<br>13<br>eement<br>030 297 - 43555<br>abo@sbahn.berlin<br>sbahn.berlin<br>nticket<br>030 297 - 43696                                                                                                    |    |  |  |
| Ihr Team des Abo<br>G-Bahn Berlin G<br>Abo-Center<br>Postfach 90 01 .<br>12401 Berlin<br>Kontakt Abonn<br>Telefon:<br>E-Mail:<br>Internet:<br>Kontakt Firmer<br>Telefon:<br>E-Mail: | mbH<br>13<br>eement<br>030 297 - 43555<br>abo@sbahn.berlin<br>sbahn.berlin<br>nticket<br>030 297 - 43696<br>firmenticket@sbahn.berli                                                                                                    | in |  |  |

### Zustimmung (Teil 3)

Sie erhalten zusätzlich einen Zustimmungsbescheid an Ihre angegebene E-Mail-Adresse.

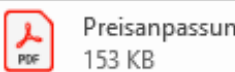

Preisanpassung\_25.10.2024.pdf 153 KB

Sehr geehrte Kundin, sehr geehrter Kunde,

vielen Dank für Ihre Rückmeldung zum Vertrag 46102843 vom 25.10.2024, 10:01 Uhr.

Sie haben der Preisanpassung zugestimmt. Über Ihre Entscheidung freuen wir uns sehr. Danke, dass Sie uns die Treue halten.

Wir wünschen Ihnen allzeit gute Fahrt!

Ihre S-Bahn Berlin

S-Bahn Berlin GmbH Abo-Center Postfach 90 01 13 12401 Berlin

### Zustimmung (Teil 4)

Des Weiteren erhalten Sie eine zweite Mail, in der Sie per Klick auf den Link Ihre Registrierung bei Abo-Online bestätigen. Sehr geehrte Kundin, sehr geehrter Kunde,

vielen Dank für Ihren Besuch unserer Online-Vertragsverwaltung.

Ihre Registrierung für ein Kund:innenkonto bei Abo-Online der S-Bahn Berlin ist fast abgeschlossen. Bitte bestätigen Sie innerhalb der nächsten 24 Stunden Ihre Registrierung:

1. Klicken Sie auf den Link <u>https://www.abo-antrag.de/de/confirm/?AID=23c7cea6-7d73-4a40-a059-89b17793558a&lang=DE</u>

2. Falls Sie aus technischen Gründen nach einem Bestätigungscode gefragt werden, geben Sie folgenden Code ein: 23c7cea6-7d73-4a40-a059-89b17793558a

Erst nach erfolgreicher Bestätigung wird Ihr Auftrag an das Abo-Center übergeben.

Falls Sie der Preisanpassung Ihres Deutschland-Tickets zugestimmt haben, aber keine Registrierung bei Abo-Online wünschen, müssen Sie gar nichts tun und reagieren nicht auf diese Mail.Ihre Zustimmung haben wir erhalten.

Wir wünschen Ihnen eine gute Fahrt.

Ihre S-Bahn Berlin

S-Bahn Berlin GmbH Abo-Center Postfach 90 01 13

### Ablehnung (Teil 01)

Klicken Sie auf "Nein, ich lehne ab" und danach auf "Preisabstimmung senden".

#### S Bahn Berlin

Preisanpassung Deutschland-Ticket und Deutschland-Ticket Job: Zustimmung ist erforderlich

DB

Der Preis des Deutschland-Tickets erhöht sich ab dem 01.01.2025 von 49 Euro auf 58 Euro, bzw. für das Deutschland-Ticket Job auf 55,10 Euro. Wenn Sie Ihr Abonnement zu den geänderten Tarifbedingungen fortsetzen wollen, benötigen wir bis zum 30. November 2024 Ihre Zustimmung.

#### Ja, ich stimme zu

Ich stimme der Fortführung des Abo Vertrags unter den veränderten Tarifbedingungen ab 01.01.2025 zu. Es wird eine E-Mail mit der Bestätigung über die Abo Fortsetzung an Ihre im Abo hinterlegte E-Mail-Adresse gesendet. Ihre E-Mail-Adresse können Sie in Abo-Online unter "Abonnement verwalten -> Anzeigen & Ändern" überprüfen und bei Bedarf aktualisieren.

Selbstverständlich können Sie Ihr Abo auch nach der Zustimmung weiterhin entsprechend den Tarifbedingungen bis zum 10. eines Monats mit Wirkung zum Monatsende unter abo-antrag.de kündigen.

Nein, ich lehne ab Ich lehne die Anpassung meines Vertrags ab und kündige zum 31.12.2024. S Bahn Berlin

Preisanpassung Deutschland-Ticket und Deutschland-Ticket Job: Zustimmung ist erforderlich

DB

Der Preis des Deutschland-Tickets erhöht sich ab dem 01.01.2025 von 49 Euro auf 58 Euro, bzw. für das Deutschland-Ticket Job auf 55,10 Euro. Wenn Sie Ihr Abonnement zu den geänderten Tarifbedingungen fortsetzen wollen, benötigen wir bis zum 30. November 2024 Ihre Zustimmung.

#### 🔘 Ja, ich stimme zu

Ich stimme der Fortführung des Abo Vertrags unter den veränderten Tarifbedingungen ab 01.01.2025 zu. Es wird eine E-Mail mit der Bestätigung über die Abo Fortsetzung an Ihre im Abo hinterlegte E-Mail-Adresse gesendet. Ihre E-Mail-Adresse können Sie in Abo-Online unter "Abonnement verwalten -> Anzeigen & Ändern" überprüfen und bei Bedarf aktualisieren.

Selbstverständlich können Sie Ihr Abo auch nach der Zustimmung weiterhin entsprechend den Tarifbedingungen bis zum 10. eines Monats mit Wirkung zum Monatsende unter abo-antrag.de kündigen.

• Nein, ich lehne ab Ich lehne die Anpassung meines Vertrags ab und kündige zum 31.12.2024.

Preisabstimmung senden

Preisabstimmung senden

## Ablehnung (Teil 02)

Die Preisabstimmung ist abgeschlossen. Eine Bestätigung wird angezeigt.

| S Bahn I                                                                                 | Berlin                                                                                                    | DB                         |  |
|------------------------------------------------------------------------------------------|----------------------------------------------------------------------------------------------------|----------------------------|--|
| Preisa<br>Jund D<br>Zustin                                                               | anpassung Deutschlan<br>Deutschland-Ticket Job<br>mmung ist erforderli                                            | d-Ticket<br>:<br><b>ch</b> |  |
| Vielen Dank für Ihre Rückmeldung!                                                        |                                                                                                    |                            |  |
| Sie haben der F<br>zugestimmt.<br>Ihr Abonnement                                         | Preisanpassung leider nich                                                                                        | t 🕐                        |  |
| Kürze erhalten S<br>Mail.                                                                | Sie eine Eingangsbestätigung                                                                                      | g per                      |  |
| S-Bahn Berlin (<br>Abo-Center<br>Postfach 90 01<br>12401 Berlin                          | GmbH<br>13                                                                                                    |                            |  |
|                                                                                          |                                                                                                    |                            |  |
| Kontakt Abon                                                                             | nement                                                                                                    |                            |  |
| Kontakt Abon<br>Telefon:                                                                 | 030 297 - 43555                                                                                                   |                            |  |
| Kontakt Abon<br>Telefon:<br>E-Mail:                                                      | nement<br>030 297 - 43555<br>abo@sbahn.berlin                                                                     | 1                          |  |
| Kontakt Abon<br>Telefon:<br>E-Mail:<br>Internet:                                         | nement<br>030 297 - 43555<br>abo@sbahn.berlin<br>sbahn.berlin                                                     | 1                          |  |
| Kontakt Abon<br>Telefon:<br>E-Mail:<br>Internet:<br>Kontakt Firme                        | nement<br>030 297 - 43555<br>abo@sbahn.berlin<br>sbahn.berlin                                                     | I                          |  |
| Kontakt Abonn<br>Telefon:<br>E-Mail:<br>Internet:<br>Kontakt Firme<br>Telefon:           | nement<br>030 297 - 43555<br>abo@sbahn.berlin<br>sbahn.berlin<br>enticket<br>030 297 - 43696                      |                            |  |
| Kontakt Abon<br>Telefon:<br>E-Mail:<br>Internet:<br>Kontakt Firme<br>Telefon:<br>E-Mail: | nement<br>030 297 - 43555<br>abo@sbahn.berlin<br>sbahn.berlin<br>enticket<br>030 297 - 43696<br>firmenticket@sbal | hn.berlin                  |  |

### Ablehnung (Teil 03)

Zusätzlich erhalten Sie einen Ablehnungsbescheid an Ihre angegebene E-Mail-Adresse. Sehr geehrte Kundin, sehr geehrter Kunde,

vielen Dank für Ihre Rückmeldung zum Vertrag 46103363 vom 25.10.2024, 10:18 Uhr.

Sie haben der Preisanpassung nicht zugestimmt. Ihre Entscheidung bedauern wir sehr.

Wir werden Ihr Abonnement fristgerecht zum 31.12.2024 kündigen. Nach der abschließenden Bearbeitung Ihrer Kündigung erhalten Sie von uns eine Kündigungsbestätigung.

Wir wünschen Ihnen allzeit gute Fahrt!

Ihre S-Bahn Berlin

S-Bahn Berlin GmbH Abo-Center Postfach 90 01 13 12401 Berlin